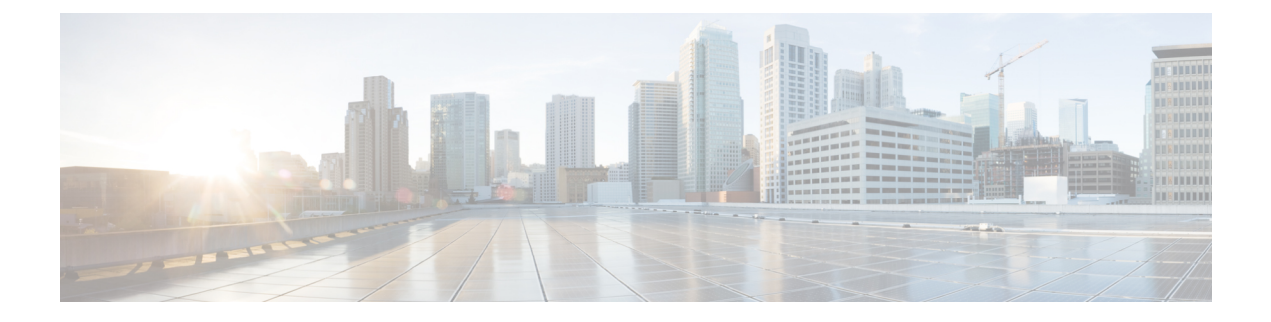

# **Additional Functions**

- Connect to the Console, on page 1
- DVD Mount Options, on page 4
- Password Recovery, on page 5
- How to Recover Administrator Passwords on Gen 3 Appliance, on page 5
- Related Documentation, on page 7

## **Connect to the Console**

You can physically connect to the console on the server using the VGA port or the serial port on the server.

The baud rate should be 9600 while connecting to the console using the serial port. See Set the Baud Rate, on page 4.

You can also connect to the console remotely using the following options:

- Serial over LAN
- Using vKVM

### **Connect to the Console Using Serial Over LAN**

You can use a terminal server to connect to the serial port of the appliance or use Serial over Lan (SOL) to connect to the serial console over the network.

To enable Serial over LAN (SOL):

**Step 1** Launch CIMC and log in using your username and password configured in Set the Appliance.

- **Step 2** Select Compute > Remote Management > Serial Over LAN.
- **Step 3** Check the check box **Enabled.**

|                                                                                                    | *                                                                                                    |                                                                                                    | o Integrated Manag                                                                  | ement Controller                 |             |       |
|----------------------------------------------------------------------------------------------------|----------------------------------------------------------------------------------------------------|----------------------------------------------------------------------------------------------------|-------------------------------------------------------------------------------------|----------------------------------|-------------|-------|
|                                                                                                    |                                                                                                    | A / Compute / Re                                                                                                    | mote Managemer                                                                      | t 🛨                              |             |       |
| Chassis                                                                                                    | •                                                                                                    | BIOS Remote Ma                                                                                                    | nagement Troublesh                                                                  | poting Power Policies            | PID Catalog |       |
| Summary                                                                                                    |                                                                                                    | Virtual KVM Virtua                                                                                                    | al Media Serial over L                                                              | AN                               |             |       |
| Inventory                                                                                                    |                                                                                                    | Serial over LAN Pr                                                                                                    | operties                                                                            |                                  |             |       |
| Sensors                                                                                                    |                                                                                                    | Enabled 🗸                                                                                                    |                                                                                     |                                  |             |       |
| Power Management                                                                                                    |                                                                                                    | Baud Rate: 960                                                                                                    | 0 bps                                                                               | •                                |             |       |
| Faults and Logs                                                                                                    |                                                                                                    | SSH Port: 240                                                                                                    | 0                                                                                   | •                                |             |       |
| Compute                                                                                                    |                                                                                                    |                                                                                                    |                                                                                     |                                  |             |       |
| Networking                                                                                                    | •                                                                                                    |                                                                                                    |                                                                                     |                                  |             |       |
| Storage                                                                                                    | •                                                                                                    |                                                                                                    |                                                                                     |                                  |             |       |
| Admin                                                                                                    | •                                                                                                    |                                                                                                    |                                                                                     |                                  |             |       |
|                                                                                                    |                                                                                                    |                                                                                                    |                                                                                     |                                  |             |       |
| erial over LAN m                                                                                                    | ust be er                                                                                                    | nabled If it is not                                                                                                    | enabled use the us                                                                  | er interface to enable           | e it        |       |
| • connect host                                                                                                    |                                                                                                    |                                                                                                    | chubica, use the us                                                                 |                                  | C 11.       |       |
|                                                                                                    |                                                                                                    |                                                                                                    |                                                                                     |                                  |             |       |
| Launch Cisco Integ                                                                                                    | rated M                                                                                                    | anagement Contro                                                                                                    | ller server using S                                                                 | SH .                             |             |       |
| ssh admin@( <i>ser</i>                                                                                                    | <i>ver IP</i> )<br>passwor                                                                                                    | d                                                                                                    |                                                                                     |                                  |             |       |
| Inter the admin p                                                                                                    | -                                                                                                    |                                                                                                    |                                                                                     |                                  |             |       |
| Inter the admin p                                                                                                    | <u>.</u>                                                                                                    |                                                                                                    |                                                                                     |                                  |             |       |
| Anter the admin p<br>Map the ISO image<br># scope vmedia<br># map-www <volum<br>where - <http-low< th=""><th>E NAME&gt;</th><th>· <http-location<br>· is http locati</http-location<br></th><th>&gt; <pi_iso_file><br/>on of iso image</pi_iso_file></th><th></th><th></th><th></th></http-low<></volum<br> | E NAME>                                                                                                    | · <http-location<br>· is http locati</http-location<br>                                                                             | > <pi_iso_file><br/>on of iso image</pi_iso_file>                                   |                                  |             |       |
| Map the ISO image<br>f scope vmedia<br>map-www <volum<br>where - <http-low<br>Press Enter<br/>f Server Usernamu<br/>f Server Password<br/>f Confirm Password</http-low<br></volum<br>                                                                                                    | E NAME><br>cation><br>e: <user<br>d:<pass<br>rd:<ren< td=""><td><pre>     <http-location http="" is="" locati="" mame=""> word&gt; ter the passwor </http-location></pre></td><td>&gt; <pi_iso_file><br/>on of iso image<br/>d&gt;</pi_iso_file></td><td></td><td></td><td></td></ren<></pass<br></user<br> | <pre>     <http-location http="" is="" locati="" mame=""> word&gt; ter the passwor </http-location></pre>                           | > <pi_iso_file><br/>on of iso image<br/>d&gt;</pi_iso_file>                         |                                  |             |       |
| Map the ISO image<br>scope vmedia<br>map-www <volumi<br>where - <http-low<br>ress Enter<br/>Server Usernamy<br/>Confirm Password<br/># show mu</http-low<br></volumi<br>                                                                                                    | E NAME><br>cation><br>e: <user<br>d:<pass<br>rd:<ren<br>appings</ren<br></pass<br></user<br>                                                                                                    | <pre>     <http-location http="" is="" locati="" mame=""> word&gt; iter the passwor </http-location></pre>                          | <pre>&gt; <pi_iso_file> on of iso image d&gt;</pi_iso_file></pre>                   | Romata Shar                      |             | Bomo  |
| Ap the ISO image<br>scope vmedia<br>map-www <volumi<br>where - <http-low<br>Press Enter<br/>Server Usernami<br/>Server Password<br/>Confirm Password<br/># show ma<br/>Volume<br/>Mount-</http-low<br></volumi<br>                                                                                          | E NAME><br>cation><br>e: <user<br>d:<pass<br>rd:<ren<br>appings<br/>-Type</ren<br></pass<br></user<br>                                                                                                    | <pre>     <http-location http="" is="" locati="" mame=""> word&gt; ter the passwor Map-Status </http-location></pre>                | <pre>&gt; <pi_iso_file> on of iso image d&gt; Drive-Type</pi_iso_file></pre>        | Remote-Shar                      | те          | Remot |
| Map the ISO image<br>scope vmedia<br>map-www <volum<br>where - <http-low<br>Press Enter<br/>Server Username<br/>Server Password<br/>Confirm Password<br/>show ma<br/>Volume<br/>Mount-</http-low<br></volum<br>                                                                                             | E NAME><br>cation><br>d: <pass<br>rd:<ren<br>appings<br/>-Type<br/></ren<br></pass<br>                                                                                                    | <pre>     <http-location http="" is="" locati="" mame=""> word&gt; ter the passwor Map-Status </http-location></pre>                | <pre>&gt; <pi_iso_file> on of iso image d&gt;     Drive-Type</pi_iso_file></pre>    | Remote-Shar                      | re<br>      | Remot |
| Ap the ISO image<br>scope vmedia<br>map-www <volum<br>where - <http-low<br>ress Enter<br/>Server Usernam<br/>Server Passwor<br/>Confirm Passwor<br/>whount<br/>Noume<br/>Mount<br/>Volume<br/>voll<br/>21-APL-3.7.0.0.1</http-low<br></volum<br>                                                            | E NAME><br>cation><br>d: <pass<br>rd:<ren<br>appings<br/>-Type<br/>59-SNA.</ren<br></pass<br>                                                                                                    | <pre>     <http-location http="" is="" locati="" mame=""> word&gt; ter the passwor Map-Status     OK     www </http-location></pre> | <pre>&gt; <pi_iso_file> on of iso image d&gt;     Drive-Type</pi_iso_file></pre>    | Remote-Shar<br><br>http://nmtgre |             | Remot |
| fap the ISO image<br>scope vmedia<br>map-www <volum<br>here - <http-low<br>ress Enter<br/>Server Usernam<br/>Server Password<br/>Confirm Password<br/>Confirm Password<br/>Wolume<br/>Mount<br/></http-low<br></volum<br>                                                                                   | E NAME><br>cation><br>e: <user<br>d:<pass<br>rd:<ren<br>appings<br/>-Type<br/><br/>59-SNA.</ren<br></pass<br></user<br>                                                                                                    | <pre>c <http-location http="" is="" locati="" mame=""> word&gt; iter the passwor Map-Status OK Www</http-location></pre>            | <pre>&gt; <pi_iso_file> on of iso image d&gt;     Drive-Type CD</pi_iso_file></pre> | Remote-Shar<br><br>http://nmtgre | re<br>      | Remo  |

Step 4 Step 5

Step 6

Step 7

### **Step 8** Reboot the server:

```
# scope chasis
# power off
This operation will change the server's power state.
Do you want to continue?[y|N]y
#
#
#
# power on
This operation will change the server's power state.
Do you want to continue?[y|N]y
# exit
```

**Step 9** Connect to Serial Over Lan Console.

```
# scope sol
# show detail
Serial Over LAN:
Enabled: yes
Baud Rate(bps): 9600
Com Port: com0
# set enabled yes
# set baud-rate 9600
# commit
# connect host // to connect sol cosole
```

### **Step 10** The machine reboots and prompts to enter F6 for boot option. Press the function-key **F6**.

You may need to press F6 multiple times to see **Enter boot selection menu...** in the screen. You must wait for a few minutes to get the boot device option.

- Step 11 Select the desired DVD mount option and in this case, you must select Cisco CIMC-Mapped vDVD1.22.
- **Step 12** From the available boot options, enter option 1.
- **Step 13** Enter setup at the login prompt when prompted to initiate the installation.
- **Step 14** Close Network Connection to Exit.

### Connect to the vKVM Console

- **Step 1** Launch CIMC and log in using your username and password configured in Set the Appliance.
- **Step 2** Choose **Chassis > Summary**.
- Step 3Click Launch KVM link and select Java based KVM or HTML based KVM to open KVM Console .The Security Warning dialogue box opens.

#### Step 4 Click Continue.

The vKVM console is downloaded and the credentials are verified.

**Step 5** Click **Run** to install the KVM console.

### Set the Baud Rate

| Step 1 | Launch CIMC.                                          |
|--------|-------------------------------------------------------|
| Step 2 | Select Compute > BIOS .                               |
| Step 3 | Click Configure BIOS.                                 |
|        | The Configure BIOS Parameter dialog box opens.        |
| Step 4 | Click Advanced Tab                                    |
| Step 5 | Expand Serial Configuration.                          |
| Step 6 | Select 9600 from the Bits Second field drop-down list |
| Step 7 | Click Save.                                           |
|        |                                                       |

## **DVD Mount Options**

To re-image the appliance from an *iso* file the DVD mount options available are:

The following DVD mounting options are available:

Physical DVD Mount

Burn the *iso* file to a DVD and mount it through a physical DVD drive connected to the USB port of the appliance. A physical DVD mount is used when CIMC remote management is not configured. This is the fastest option.

- CIMC mapped vMedia
- The *iso* file is on the HTTPS, CIFS or NFS server and the speed depends on the Prime Infrastructure Server and File-Server bandwidth. The client server must remain connected till the installation is completed. This is the preferred mode for mounting the *iso* file.
- vKVM DVD mount
- The *iso* file can also be mounted using a virtual console. The *iso* file is on client machine and the speed depends on server appliance bandwidth.

### Mount vKVM DVD

The virtual KVM console (vKVM) is an interface accessible from CIMC that emulates a direct keyboard, video, and mouse connection to the server.

To mount an iso file from the desktop client using the vKVM DVD mount:

- **Step 1** Connect to the vKVM console. See Connect to the vKVM Console for more details.
- Step 2 Click Continue in the Warning-Security dialog box to launch the vKVM Console.
- **Step 3** Select Virtual Media > Activate Virtual Devices.

The Uncrypted Virtual Media Session dialogue box opens.

- **Step 4** Select the radio button **Accept this session**.
- Step 5Click Apply.<br/>The Virtual Device is activated.Step 6Select Virtual Media > Map C

Select **Virtual Media** > **Map CD/DVD** and browse to the Prime Infrastructure 3.7 ISO image on your computer. After mounting the vKVM DVD continue with Installing the ISO on the Appliance

**Step 7** Click **Map Device** to mount the ISO image.

### Mount a CIMC vMedia DVD

To mount an iso file from CIFS, NFS, HTTP server as a virtual DVD drive on the appliance:

- **Step 1** Launch CIMC and log in using your username and password configured in Set the Appliance.
- Step 2
   Select Compute > Remote Management.
- Step 3 Click Virtual Media and expand Cisco IMC-Mapped vMedia.
- Step 4 Click Add New Mapping under Current Mappings.
- **Step 5** Enter the following parameters:
  - Volume
  - Remote Share
  - Remote File
  - Mount Options
  - User Name
  - Password
- Step 6 Click Save.

## **Password Recovery**

You can recover (that is, reset) administrator passwords on Prime Infrastructure physical appliances. See *How* to *Recover Administrator Passwords on Physical Appliances* in the Cisco Prime Infrastructure Administrator Guide for more information.

## How to Recover Administrator Passwords on Gen 3 Appliance

You can recover (reset) administrator passwords on Prime Infrastructure Gen 3 appliances.

#### **Before You Begin**

Ensure that you have an current version of ISO image

You can reset the password using,

- Console: CIMC Console (Other console options are KVM Console, VGA Console and Serial Console/Serial Over Lan-SOL)
- **DVD mount option:** KVM mapped DVD (Other mount options are CIMC mapped DVD and Physical External DVD)

To recover the password using Serial Console/Serial Over Lan-SOL, follow these steps:

Step 1 Launch Cisco Integrated Management Controller server using SSH .

# ssh admin@(server IP)
Enter the admin password

#### **Step 2** Map the ISO image.

```
# scope vmedia
# map-www <VOLUME NAME> <http-location> <PI ISO FILE>
where - <http-location> is http location of iso image
Press Enter
# Server Username:<username>
# Server Password:<password>
# Confirm Password:<renter the password>
      # show mappings
      Volume
                   Map-Status
                               Drive-Type
                                                Remote-Share
                                                                       Remote-File
        Mount-Type
     -----
                                  _____
                                              _____
_____ ____
                      OK
                                    CD
      vol1
                                              http://nmtgre-sjc.cis...
PI-APL-3.7.0.0.159-SNA... www
```

# exit

```
Step 3 Reboot the server:
```

```
# scope chasis
# power off
This operation will change the server's power state.
Do you want to continue?[y|N]y
#
#
#
# power on
This operation will change the server's power state.
Do you want to continue?[y|N]y
# exit
```

#

#### **Step 4** Connect to Serial Over Lan Console.

```
# scope sol
# show detail
Serial Over LAN:
Enabled: yes
Baud Rate(bps): 9600
```

Com Port: com0

|         | # set e<br># set k<br># commi                                                                                                    | enabled yes<br>baud-rate 9600<br>it                                                                                                    |  |  |  |  |
|---------|----------------------------------------------------------------------------------------------------|----------------------------------------------------------------------------------------------------|--|--|--|--|
|         | # conne                                                                                                    | ect host // to connect sol cosole                                                                                                    |  |  |  |  |
| Step 5  | The ma                                                                                                    | chine reboots and prompts to enter F6 for boot option. Press the function-key F6.                                                                 |  |  |  |  |
|         | You ma<br>minutes                                                                                                    | y need to press F6 multiple times to see <b>Enter boot selection menu</b> in the screen. You must wait for a few s to get the boot device option. |  |  |  |  |
| Step 6  | Select the                                                                                                    | he desired DVD mount option and in this case, you must select Cisco CIMC-Mapped vDVD1.22.                                                         |  |  |  |  |
| Step 7  | The vSphere client displays a list of boot options. Enter <b>4</b> to select the <b>Recover administrator password (Serial Console</b> ) boot option.                                                  |                                                                                                    |  |  |  |  |
|         | Note                                                                                                    | To recover administrator password for Gen 3 appliances, it is recommended to use Serial Over Lan (Serial console)                                 |  |  |  |  |
| Step 8  | The vSphere client displays a list of administrator user names. Enter the number shown next to the administrator user name for which you want to recover (reset) the password and press <b>Enter</b> . |                                                                                                    |  |  |  |  |
| Step 9  | Enter the new password and verify it with a second entry.                                                                                                    |                                                                                                    |  |  |  |  |
| Step 10 | Enter <b>Y</b> to save your changes and reboot the system.                                                                                                    |                                                                                                    |  |  |  |  |
| Step 11 | Login to                                                                                                    | o the admin CLI with the new administrator password.                                                                                              |  |  |  |  |
|         |                                                                                                    |                                                                                                    |  |  |  |  |

# **Related Documentation**

- Cisco Integrated Management Controller documentation: http://www.cisco.com/c/en/u/support/servers-unified-computing/ucs-c-series-integrated-management-controller/tsd-products-support-series-home.html
- Cisco UCS C220 M4 Rack Server Specifications Sheet: http://www.cisco.com/c/dam/en/us/products/collateral/servers-unified-computing/ucs-c-series-rack-servers/c220m4-sff-spec-sheet.pdf
- Cisco UCS C220 Server Installation and Service Guide: http://www.cisco.com/c/en/td/docs/unified\_computing/ucs/hw/C220/install/C220.html
- Cisco UCS C220 M5 Rack Server Specifications Sheet:https://www.cisco.com/c/dam/en/us/products/ collateral/servers-unified-computing/ucs-c-series-rack-servers/c220m5-sff-specsheet.pdf
- Cisco UCS C220 Server Installation and Service Guide:https://www.cisco.com/c/en/us/td/docs/unified\_ computing/ucs/c/hw/C240M5/install/C240M5.html

I